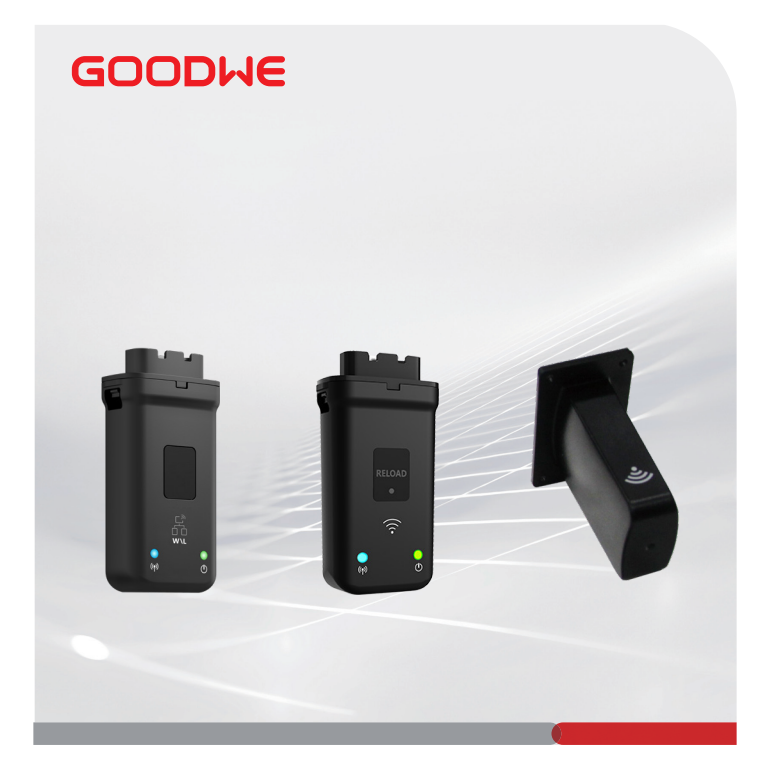

# Pika-asennusopas

## Viestintämoduuli

(Wi-Fi/LAN Kit & Wi-Fi Kit & Wi-Fi Box)

V1.5 2023-03-20

#### 01 Käyttö

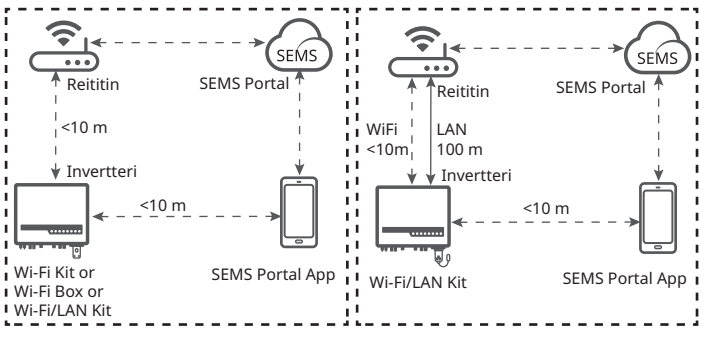

Viestintäverkko WiFin kautta

Viestintäverkko lähiverkon kautta

02 Asennus

Pakkauslista

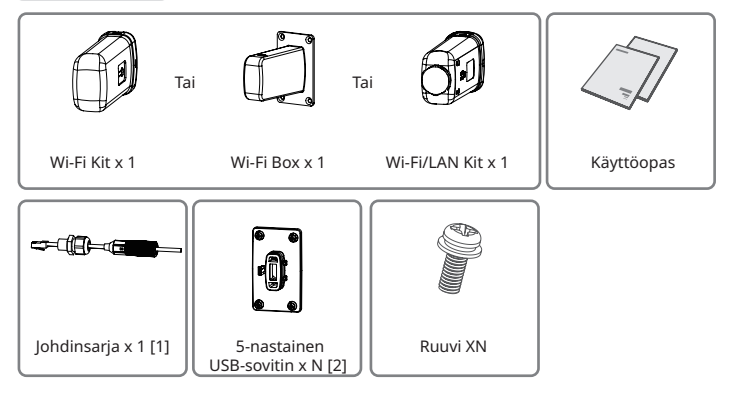

[1]: Vain Wi-Fi-/LAN Kit.

[2]: N = Määrä riippuu Wi-Fi/LAN Kit kokoonpanosta.

#### Moduulin asennus

Huomaa:Tämä laite tulee asentaa ja sitä tulee käyttää vähintään 20 cm:n etäisyydellä jäähdyttimen ja kehon välillä.

#### Wi-Fi Box

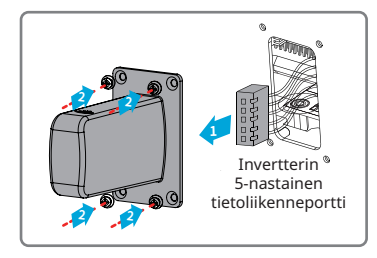

#### Wi-Fi/LAN Kit

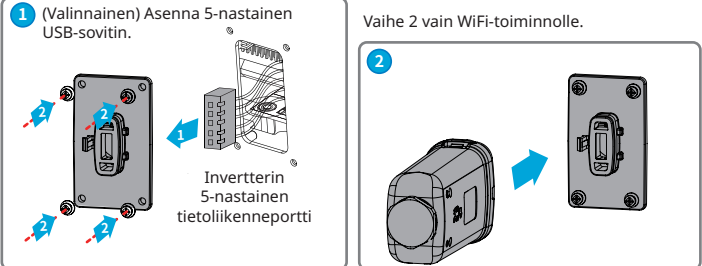

Vaihe 3 - Vaihe 7 vain I AN-toiminnolle

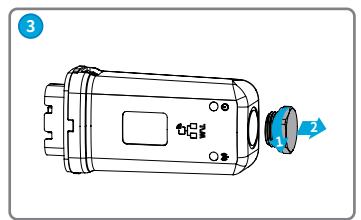

Invertterin USBtiedonsiirtoportti

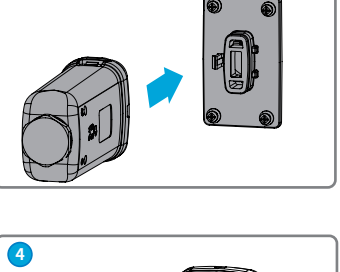

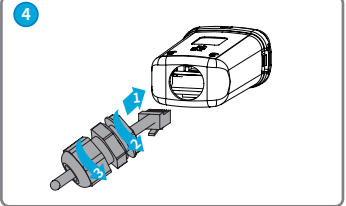

#### Wi-Fi Kit

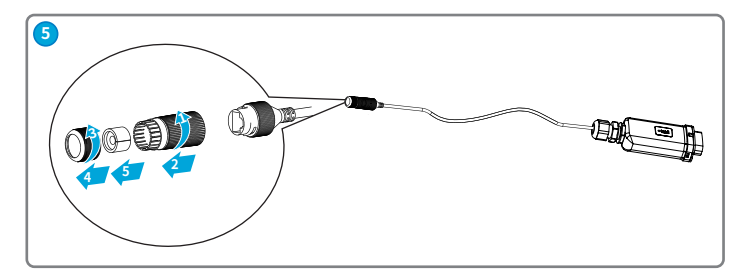

พ

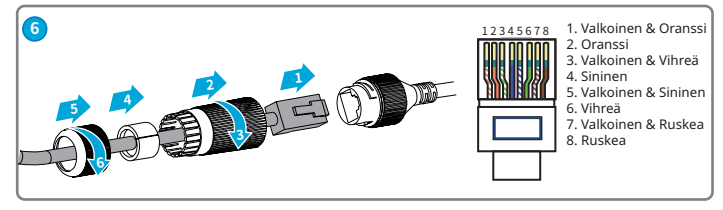

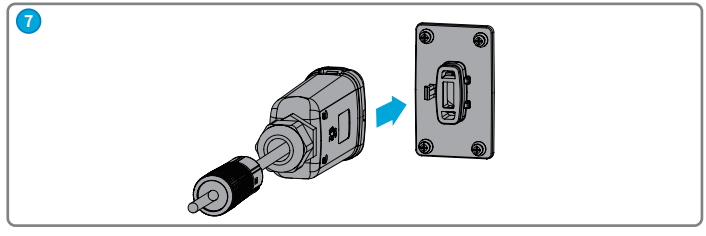

### 03 Virta ON (päällä)

Ы

Vaihe 1 Kytke virta invertteriin.

Vaihe 2 Kytke virta reitittimeen.

Vaihe 3 Tarkista sarjan ja invertterin merkkivalot vahvistaaksesi sarjan tiedonsiirtotilan.

#### Wi-Fi/LAN Kit

| Merkkivalo     | Väri    | Tila           | Kuvaus                                                                                                    |
|----------------|---------|----------------|----------------------------------------------------------------------------------------------------|
| <u>(</u> )     | Vihreä  | PÄÄLLÄ         | Wi-Fi/LAN Kit on päällä.                                                                                                    |
| Teho           |         | POIS<br>PÄÄLTÄ | Wi-Fi/LAN Kit käynnistyy uudelleen tai se ei käynnisty.                                                                                                    |
| സ്ത്ര്)<br>СОМ | Sininen | PÄÄLLÄ         | <ul> <li>WiFi- tai LAN-yhteys toimii oikein.</li> <li>LAN-yhteys on epänormaalia, mutta tukiaseman<br/>hotspot on kytketty.</li> </ul>                                                                     |
|                |         | pois<br>Päältä | <ul> <li>Wi-Fi/LAN Kit käynnistyy uudelleen tai se ei käynnisty.</li> <li>WiFi-yhteys on epänormaalia.</li> <li>LAN-tiedonsiirto on epänormaalia, eikä tukiaseman<br/>hotspotia ole yhdistetty.</li> </ul> |

#### Wi-Fi Kit

| Merkkivalo | Väri    | Tila           | Kuvaus                                                             |  |
|------------|---------|----------------|--------------------------------------------------------------------|--|
|            | Vihreä  | PÄÄLLÄ         | Wi-Fi Kit on päällä.                                               |  |
| Teho       |         | pois<br>Päältä | Wi-Fi Kit käynnistyy uudelleen tai sitä ei ole kytketty<br>päälle. |  |
|            | Sininen | PÄÄLLÄ         | WiFi AP-hotspot on yhdistetty.                                     |  |
|            |         | POIS           | Virheellinen viestintä Wi-Fi Kit.                                  |  |
| COM        |         | PAALTA         | <ul> <li>Sarja käynnistyy uudelleen.</li> </ul>                    |  |

### 04 Käyttöönotto

### Käyttöönotto SEMS Portal sovelluksen

Vaihe 1 Lataa ja asenna SEMS Portal App.

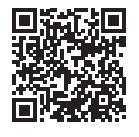

SEMS Portal App

Vaihe 3 Sarjan verkon käyttöönotto.

| GOODWE             | Suomi 🔻             |
|--------------------|---------------------|
|                    |                     |
|                    |                     |
| R Sähköposti       | ~                   |
| 👌 Anna salasanasi  | ø                   |
| Muista             | Unohtuiko salasana? |
| Demo               |                     |
|                    |                     |
| Constanting        |                     |
| Sisdafikii ja      | lataminen           |
| Rekisteröidy       |                     |
|                    | - 4m                |
|                    | $\sim$              |
|                    |                     |
|                    |                     |
|                    |                     |
| SEMS PORTAL V3.3.3 | Sovellukset >       |
|                    |                     |

Vaihe 2 Yhdistä sovellus ja invertteri.

| < Asetukset WLAN                                                                                     |                    |
|----------------------------------------------------------------------------------------------------|--------------------|
| WLAN                                                                                                 |                    |
| <ul> <li>Solar-WiFi187W0001</li> </ul>                                                               | ê (†)              |
| WiFi: Solar-WiFi*******<br>* Edustaa taajuusmuutta<br>sarjanumeron 8 viimeistä<br>Salasana: 12345678 | ijan<br>ä numeroa. |

| 3:04 7      | ad 🕈 👀                                                                      |
|-------------|-----------------------------------------------------------------------------|
| <           | WiFi-kokoonpano                                                             |
| Varmista, e | etä laitteeseen (kuten invertteriin, Homeiltiin jne.) on<br>kytketty virta. |
| Kun laittee | n merkkivalo syttyy, napsauta "Seuraava".                                   |
|             |                                                                             |
|             |                                                                             |
|             |                                                                             |
|             |                                                                             |
|             | U                                                                           |
|             |                                                                             |
|             |                                                                             |
|             |                                                                             |
| 6           |                                                                             |
|             | Seuraava                                                                    |
|             | <u>راسا</u>                                                                 |
|             | Ŭ                                                                           |
|             |                                                                             |
|             |                                                                             |

|  | Chactakact |  |
|--|------------|--|
|  |            |  |
|  |            |  |
|  | WI AN      |  |

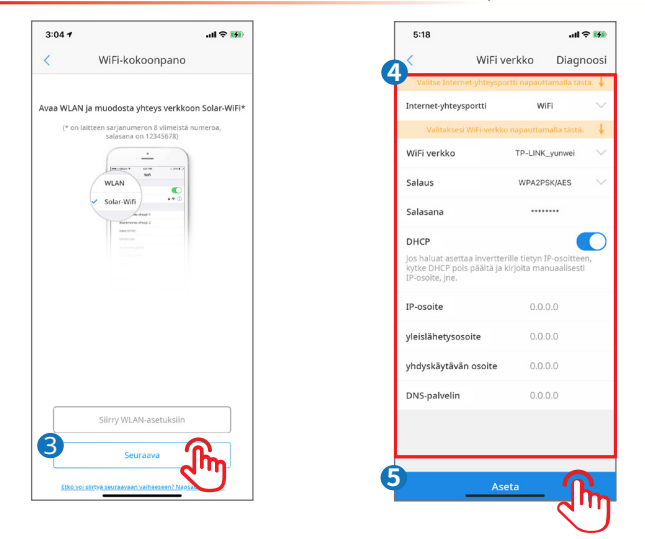

Huomaa:WiFi-verkon asettamisen jälkeen moduuli käynnistyy uudelleen automaattisesti ja merkkivalo sammuu tilapäisesti. Merkkivalo palaa uudelleenkäynnistyksen jälkeen.

| Nro. | Tiedot                  | Kuvaus                                                                                                    |  |
|------|-------------------------|----------------------------------------------------------------------------------------------------|--|
| 1    | Internet-yhteysportti   | Vain Wi-Fi-/LAN Kit. Valitse <b>Wi-Fi</b> tai <b>LAN</b> .                                                                                                    |  |
| 2    | WiFi verkko             |                                                                                                    |  |
| 3    | Salaus                  | Vain WiFi-tilassa.<br>Aseta parametrit reitittimen verkkotietoien perusteella                                                                                                    |  |
| 4    | Salasana                |                                                                                                    |  |
| 5    | DHCP                    | <ul> <li>ota käyttöön DHCP kun reititin on dynaamisessa IP-<br/>tilassa.</li> <li>Poista käytöstä DHCP kun käytetään kytkintä tai kun<br/>reititin on staattisessa IP-tilassa.</li> </ul> |  |
| 6    | IP-osoite               |                                                                                                    |  |
| 7    | yleislähetysosoite      | Älä määritä parametreja, kun <b>DHCP</b> on kytketty.                                                                                                    |  |
| 8    | yhdyskäytävän<br>osoite | <ul> <li>Määritä parametrit reitittimen tai kytkimen tietojen<br/>mukaan milloin DHCP on vammainen.</li> </ul>                                                                            |  |
| 9    | DNS-palvelin            |                                                                                                    |  |

#### Käyttöönotto WEB:n kautta

Huomaa: Parametrien määrittäminen verkon kautta koskee Wi-Fi Kit ja Wi-Fi Box, ei Wi-Fi/ LAN Kit.

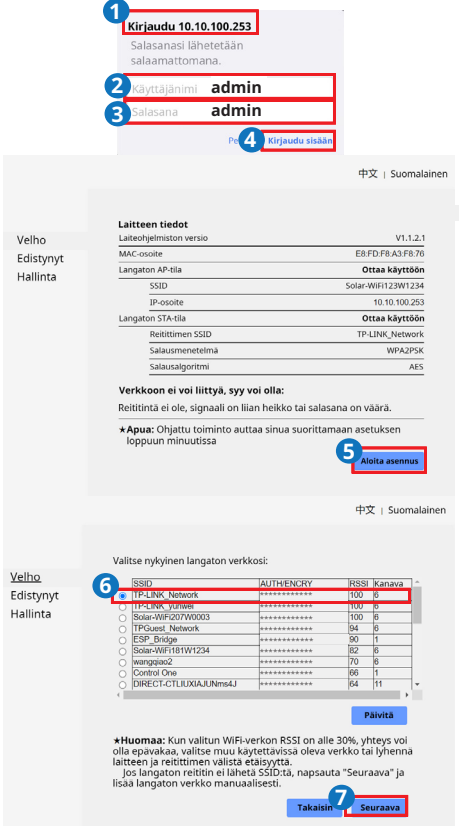

I

|          |                       |                                                                                                    | 中文   Suomalainen                                                                                        |
|----------|-----------------------|----------------------------------------------------------------------------------------------------|----------------------------------------------------------------------------------------------------|
|          |                       |                                                                                                    |                                                                                                    |
|          |                       | Lisää langaton verkko manua                                                                               | alisesti:                                                                                               |
| Velho    |                       | Verkon nimi (SSID)                                                                                        | TP-LINK_Network                                                                                         |
| Edistyn  | iyt                   | Salausmenetelmä                                                                                           | WPA2-PSK                                                                                                |
| Hallinta | а                     | Salausalgoritmi                                                                                           | AES                                                                                                    |
|          |                       | Anna langattoman verkon sal                                                                               | asana:                                                                                                  |
|          |                       | Salasana                                                                                                  | 9<br><br>Näytä psk                                                                                      |
|          |                       | <b>+Huomautus</b> : kirjainkoolla or<br>Varmista, että kaikki langatto<br>reititintä, mukaan lukien salas | n merkitystä SSID:lle ja salasanalle.<br>man verkon parametrit vastaavat<br>ana<br>Takaisin 10 Seuraava |
|          |                       |                                                                                                    | 中文   Suomalainen                                                                                        |
|          |                       |                                                                                                    |                                                                                                    |
|          | Valha                 | Tallennus onnistui!                                                                                       |                                                                                                    |
|          | Edistynyt<br>Hallinta | Nykyinen kokoonpano<br>uudelleenkäynnistykse<br>Jos sinun on vielä mää                                    | i tulee voimaan<br>en jälkeen.<br>ritettävä muut tietosivut,                                            |
|          |                       | siirry viimeistelemään<br>Kokoonpano on valmis<br>Hallinta-sivulle ja naps                                | vaadittu määritys.<br>s, voit siirtyä<br>auttaa Käynnistä laite                                         |
|          |                       | Suoritetanko<br>Takaisin Suorite                                                                          | ettu                                                                                                    |

М

| Nro. | Tiedot             | Kuvaus                                                   |
|------|--------------------|----------------------------------------------------------|
| 1    | Verkon nimi (SSID) |                                                          |
| 2    | Salausmenetelmä    |                                                          |
| 3    | Salausalgoritmi    | Aseta parametrit reitittimen verkkotietojen perusteella. |
| 4    | Salasana           |                                                          |

(Valinnainen) Jatka seuraavia vaiheita, kun reititin on staattisessa IP-tilassa.

|                                 |          |                |                                                                                                    | 中文                                                                                                    | Suomalainen |
|---------------------------------|----------|----------------|----------------------------------------------------------------------------------------------------|----------------------------------------------------------------------------------------------------|-------------|
|                                 |          |                |                                                                                                    |                                                                                                    |             |
|                                 |          | Tukia          | seman asetus                                                                                                    |                                                                                                    |             |
| 2 <sup>'elho</sup><br>Edistynyt | 1        |                | Verkon nimi (SSID)                                                                                                    | Solar-WiFi123W1234                                                                                                    |             |
| Hallinta                        |          |                | Salaustila                                                                                                    | WPA/WPA2-PSK v                                                                                                    | _           |
|                                 |          |                | Salausalgoritmi                                                                                                    | AES 👻                                                                                                    | _           |
|                                 |          |                | Salasana (8–63 merkkiä)                                                                                                    | 12345678                                                                                                    |             |
|                                 |          | ★Huor<br>STA:n | nautus: määritä laitteen parametrii<br>DHCP-asetus                                                                                                    | t tukiasematilassa.                                                                                                    | allenna     |
|                                 |          |                | IPDHCP-tila                                                                                                    |                                                                                                    |             |
|                                 |          |                | IP-osoite 14                                                                                                    | 0.0.0.0                                                                                                    | <b>-</b>    |
|                                 |          |                | Aliverkon peite                                                                                                    | 0.0.0.0                                                                                                    | -           |
|                                 |          |                | Yhdyskäytävän osoite                                                                                                    | 0.0.0.0                                                                                                    | =           |
|                                 |          |                | DNS-palvelimen osoite                                                                                                    | 10.10.100.254                                                                                                    | =           |
|                                 |          | *Huo<br>muu    | <b>maa:</b> Laite on käynnistettävä uudell<br>toksen jälkeen.                                                                                                    | een asetuksen 15                                                                                                    | allenna     |
|                                 |          |                |                                                                                                    | 中文   Suomalainen                                                                                                    |             |
|                                 |          |                | Tallennettu onnistuneesti!                                                                                                    |                                                                                                    |             |
|                                 | Velho    |                |                                                                                                    |                                                                                                    |             |
|                                 | Hallinta |                | Main injviest ukena veimaan uudellee<br>Luudelleen asetuksiin muita asetuksia<br>suositelema käynistää uudelleen, ko<br>en asetuksiin tuuta asetuksia<br>voi käynnistää uudelleen käykken mi<br>tuona suositaa (Takaisin jääkäksei asi<br>voi käynnistää uudelleen kaikken mi | nkäynnistyksen jälkeen.<br>o on kirjauduttava<br>warten, joten on<br>un olet suorittanut kaikki<br>inistääksesi uudelleen nyt<br>tusta.<br>aaritysten jälkeen. |             |

| Nro. | Tiedot               | Kuvaus                                                 |  |
|------|----------------------|--------------------------------------------------------|--|
| 1    | IPDHCP-tila          | Valitse <b>STAATTINEN</b> .                            |  |
| 2    | IP-osoite            | Aseta WiFi Kitin parametrit reitittimen verkkotietojen |  |
| 3    | yleislähetysosoite   |                                                        |  |
| 4    | yhdyskäytävän osoite | perusteella.                                           |  |
| 5    | DNS-palvelin         |                                                        |  |

### 05 Salasanan asetus

Kirjaudu sisään alkuperäisellä salasanalla ensimmäistä kertaa ja vaihda salasana mahdollisimman pian. Tilin turvallisuuden varmistamiseksi sinua kehotetaan vaihtamaan salasana säännöllisesti ja pitämään uusi salasana mielessä.

### Vaihda Wi-Fi/LAN Kit salasana.

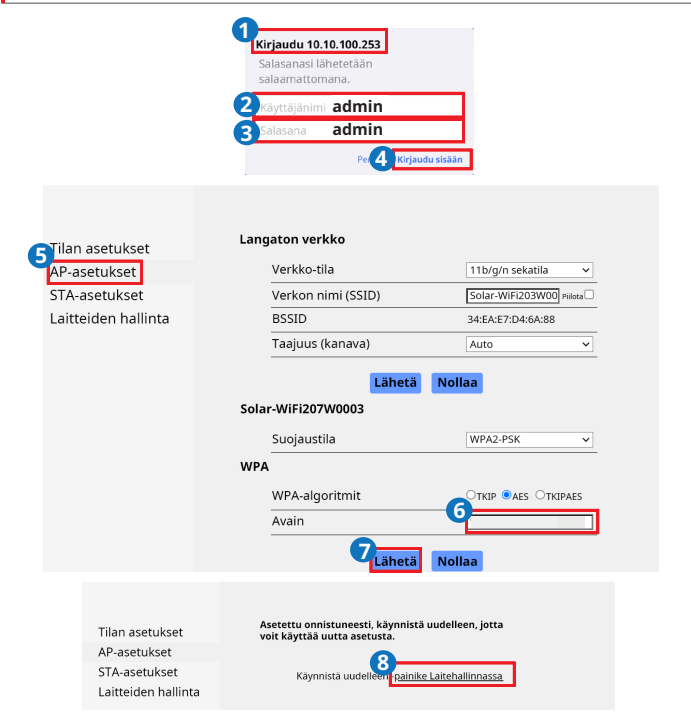

| Tilan asetukset<br>AP-asetukset | Käynnistä moduuli uudelleen<br>Käynnistä moduuli uudelleen |
|---------------------------------|------------------------------------------------------------|
| STA-asetukset                   | Lataa tehdasasetukset                                      |
| Laitteiden hallinta             | Lataa tehdasasetukset Lataa oletus                         |

Huomaa: Merkkivalo sammuu tilapäisesti, kun Wi-Fi/LAN Kit käynnistyy uudelleen, ja palaa uudelleen käynnistyksen jälkeen.

Yhdistä WiFi uudelleen Wi-Fi/LAN Kit nollauksen jälkeen.

### Vaihda Wi-Fi Kit/Wi-Fi Box salasana

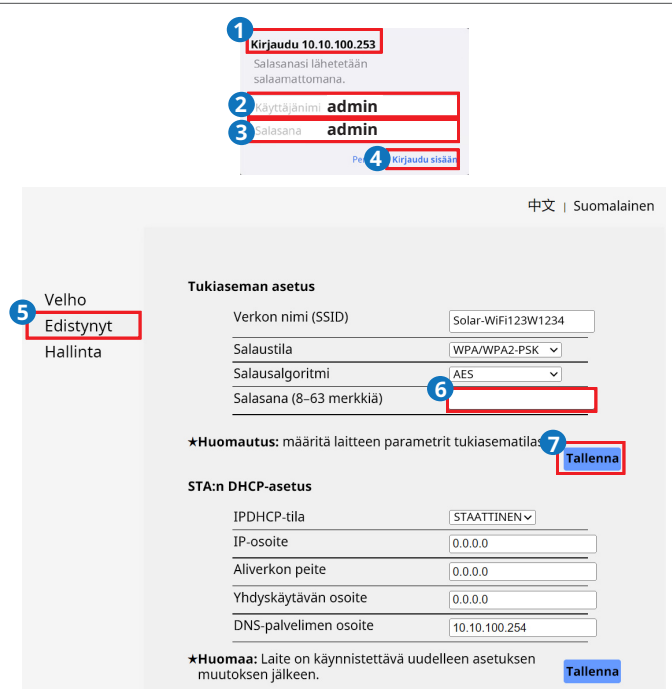

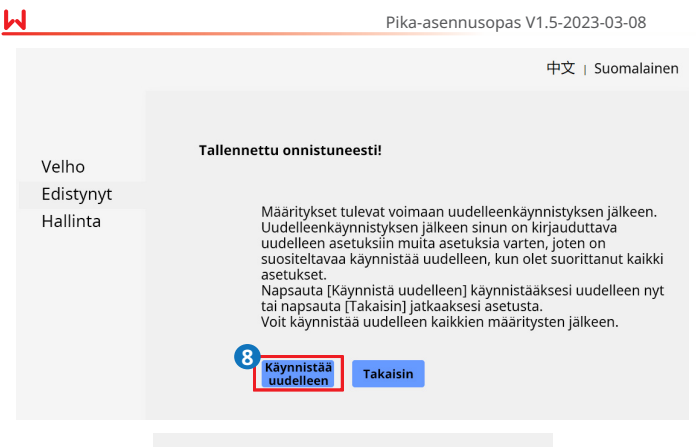

Oletuksen uudelleenkäynnistys/-lataus onnistui!

#### 06 Laitteen vaihto

Vaihe 1 Valmistele uusi laite ennen laitteen vaihtamista. Vaihe 2 Irrota laite. Vaihe 3 Asenna uusi laite.

Vaihe 4 Katso laitteen pika-asennusoppaasta laitteen asetukset.

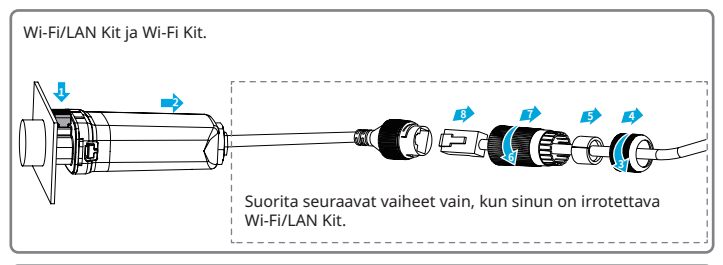

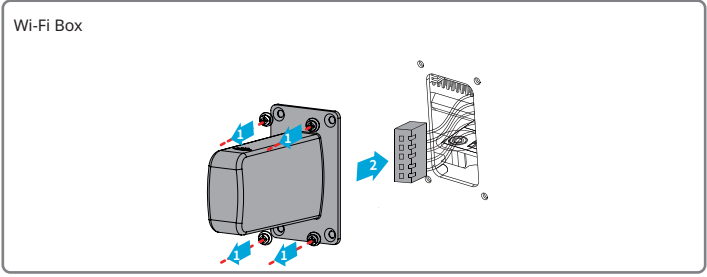

L

## 07 Vianmääritys

М

| Nro. | Ongelma                                                                                                   | Ratkaisut                                                                                                    |  |  |
|------|----------------------------------------------------------------------------------------------------|----------------------------------------------------------------------------------------------------|--|--|
| 1    | Solar-WiFi** ei löydy                                                                                     | <ol> <li>Varmista, että invertteriin on kytketty virta ja että<br/>WiFi-moduuli on kytketty oikein.</li> <li>Varmista, että älylaite on WiFi-moduulin<br/>yhteysalueella.</li> <li>Käynnistä invertteri uudelleen.</li> </ol>                                                                                                    |  |  |
| 2    | Ei voida muodostaa<br>yhteyttä Solar-WiFi**                                                               | <ol> <li>Anna salasana: 12345678</li> <li>Varmista, ettei Solar-WiFi** verkkoon ole kytketty<br/>muita älylaitteita.</li> <li>Käynnistä invertteri uudelleen ja yhdistä Solar-<br/>WiFi** uudelleen.</li> <li>Varmista, että salasana on oikea.</li> </ol>                                                                                                    |  |  |
| 3    | Ei voi kirjautua<br>sisään numeroon<br>10.10.100.253                                                      | <ol> <li>Vaihda selainta, kuten Google Chrome, Firefox, IE,<br/>Safari.</li> <li>Käynnistä invertteri uudelleen ja yhdistä WiFi<br/>uudelleen.</li> </ol>                                                                                                    |  |  |
| 4    | Reitittimen SSID:tä ei<br>löydy                                                                           | <ol> <li>Aseta reititin lähemmäs invertteriä. Tai lisää WiFi-<br/>relelaitteita.</li> <li>Tarkista, onko reitittiimen kanavanumero suurempi<br/>kuin 13. Jos kyllä, muuta se pienemmäksi<br/>numeroksi reitittimen asetussivulla.</li> </ol>                                                                                                    |  |  |
| 5    | WiFi-LED-merkkivalo<br>vilkkuu kahdesti<br>jatkuvasti, kun kaikki<br>konfigurointivaiheet<br>on tehty     | <ol> <li>Käynnistä invertteri uudelleen.</li> <li>Tarkista, ovatko SSID, salausmenetelmä,<br/>salausalgoritmi ja salasana WiFi-asetussivulla<br/>samat kuin langattoman reitittimen SSID, jos se on<br/>erilainen, muuta sitä.</li> <li>Käynnistä langaton reititin uudelleen.</li> <li>Siirrä langaton reititin lähemmäs invertteriä<br/>tai käytä langaton ta toistinta WiFi-signaalin<br/>parantamiseksi.</li> </ol> |  |  |
| 6    | WiFi-LED-merkkivalo<br>vilkkuu neljä kertaa<br>jatkuvasti, kun kaikki<br>konfigurointivaiheet<br>on tehty | <ol> <li>Yhdistä älylaite verkkoon ja käytä SEMS Portal<br/>Appia tarkistaaksesi, onko invertteri online-tilassa.</li> <li>Käynnistä langaton reititin ja invertteri uudelleen.</li> </ol>                                                                                                    |  |  |

#### 08 Tekniset tiedot

| Malli                                           | Wi-Fi/LAN Kit                     | Wi-Fi Box                         | Wi-Fi Kit                         |  |  |
|-------------------------------------------------|-----------------------------------|-----------------------------------|-----------------------------------|--|--|
| Yleistietoa                                     |                                   |                                   |                                   |  |  |
| Tuettujen<br>taajuusmuuttajien<br>enimmäismäärä | 1                                 | 1                                 | 1                                 |  |  |
| Yhteysrajapinta                                 | USB                               | 5-nastainen                       | USB                               |  |  |
| Ethernet-käyttöliittymä                         | 10 M/100 M<br>ETHERNET            | /                                 |                                   |  |  |
| Asennus                                         | Liitä ja käytä                    | Ruuvikiinnitys                    | Liitä ja käytä                    |  |  |
| Merkkivalo                                      | LED-merkkivalo                    | /                                 | LED-merkkivalo                    |  |  |
| Mitat (L x K x S mm)                            | 48*119*32                         | 65*72*40                          | 49*96*32                          |  |  |
| Paino (g)                                       | 106                               | 42                                | 59                                |  |  |
| Kotelointiluokka                                | IP65                              | IP65                              | IP65                              |  |  |
| Tehonkulutus (W)                                | 5                                 | 2                                 | 2                                 |  |  |
| Käyttölämpötila (°C)                            | -30–60 °C                         | -30–60 °C                         | -30–60 ℃                          |  |  |
| Varastointilämpötila (°C)                       | -40–70 °C                         | -40–70 °C                         | -40−70 °C                         |  |  |
| Suhteellinen kosteus                            | 0–100 % (ei-kondensoiva)          |                                   |                                   |  |  |
| Enimmäiskäyttökorkeus<br>(m)                    | 4000                              | 4000                              | 4000                              |  |  |
| Langaton parametri                              |                                   |                                   |                                   |  |  |
| Tuetut standardit ja<br>taajuudet               | 802.11 b/g/n<br>(2,412 G-2,472 G) | 802.11 b/g/n<br>(2,412 G-2,472 G) | 802.11 b/g/n<br>(2,412 G-2,472 G) |  |  |
| Käyttötila                                      | AP/STA/AP+STA                     | AP/STA/AP+STA                     | AP/STA/AP+STA                     |  |  |

#### 09 EU-vaatimustenmukaisuusvakuutus

GoodWe Technologies Co., Ltd. vakuuttaa, että Euroopan markkinoilla myytävä tiedonsiirtolaite täyttää seuraavien direktiivien vaatimukset:

- Radiolaitedirektiivi 2014/53/EU (RED)
- Vaarallisten aineiden käytön rajoittaminen 2011/65/EU ja (EU) 2015/863 (RoHS)
- Sähkö- ja elektroniikkalaiteromu 2012/19/EU
- Kemikaalien rekisteröinti, arviointi, lupamenettely ja rajoitukset (EY) nro 1907/2006 (REACH)

Voit ladata EU:n vaatimustenmukaisuusvakuutuksen osoitteesta https://en.goodwe.com.

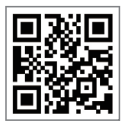

Virallinen verkkosivusto

### GoodWe Technologies Co., Ltd.

No. 90 Zijin Rd., New District, Suzhou, 215011, Kiina

www.goodwe.com

⊠ service@goodwe.com

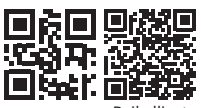

340-00651-05 Paikalliset yhteystiedot